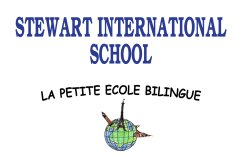

GUIDANCE GCLASSROOM STEP BY STEP DISTANCE LEARNING SCHOOL YEAR 2020/2021

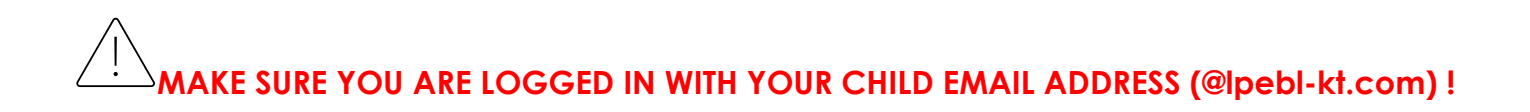

## **Connect to Google Meet**

Pupils should connect themselves to Meet at the precise time and not in advance. At the end of the session, we ask the pupils to disconnect themselves straight away.

Google Meet is the equivalent of a virtual Classroom, it is a learning place, and we'd like it not to become a playground when the teacher is not present.

## $\rightarrow$ If you are using a PC/ laptop :

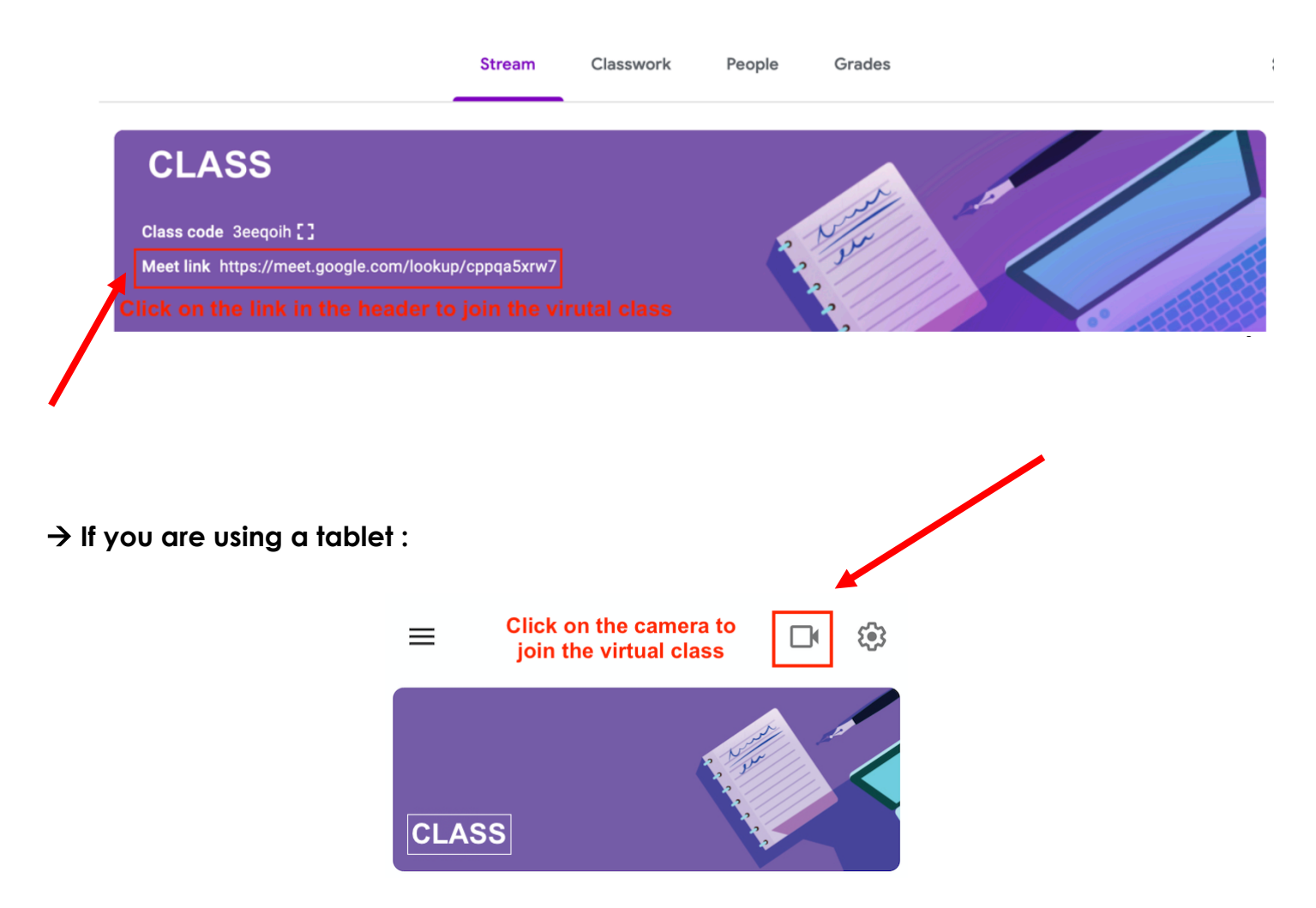

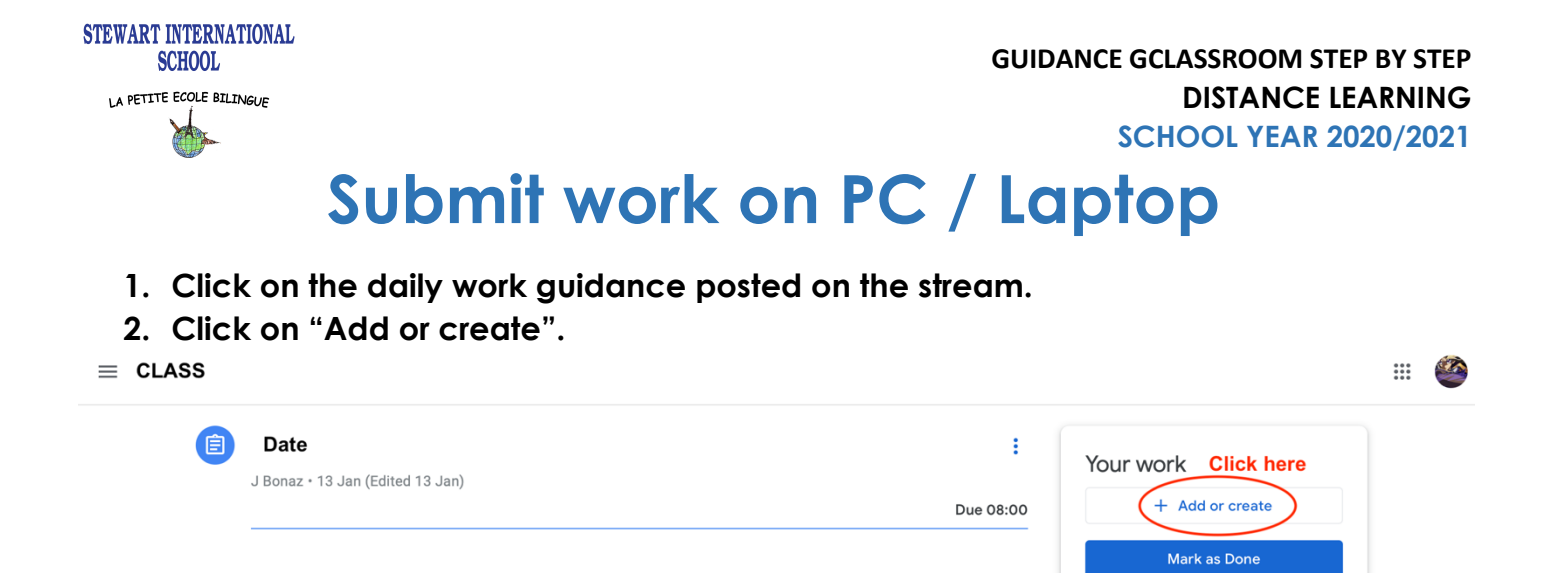

Private comments

⊳

III 🎱

5

- 2. Choose which file(s) you need to send back to the teacher.  $\equiv$  cLASS

| J Bonaz + 13 Ja              | In (Edited 13 Jan) Due 08:00              | Your work<br>+ Add or create<br>Google Drive<br>Choose your work<br>work<br>Choose your work<br>Choose your work<br>Choose your<br>Choose your |
|------------------------------|-------------------------------------------|----------------------------------------------------------------------------------------------------|
|                              |                                           | <ul> <li>♥ File</li> <li>Create new</li> <li>➡ Docs</li> <li>➡ Slides</li> </ul>                                                                                                    |
| "Hand in" the w<br>≡ cLASS   | <sup>,</sup> ork.                         |                                                                                                    |
| j Date<br>J Bonaz • 1        | 3 Jan (Edited 13 Jan)<br>Due 08:0         | Your work<br>PDF SIS-LPEBL-KT Dis ×<br>+ Add or create<br>Hand in                                                                                                    |
|                              |                                           |                                                                                                    |
| . The work is now<br>≡ class | " "returned", the teacher can correct it. | Private comments                                                                                                    |

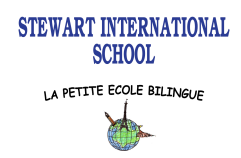

GUIDANCE GCLASSROOM STEP BY STEP DISTANCE LEARNING SCHOOL YEAR 2020/2021

## Submit work on tablet

- 1. Click on the daily work guidance posted on the stream.
- 2. Click on "Your Work".

| 11:41                                                                                                    | <b> 🗢 </b> , |
|----------------------------------------------------------------------------------------------------|--------------|
|                                                                                                    |              |
| 0ue 12 Jan, 20:00                                                                                                    |              |
| Date                                                                                                    |              |
| 1 class comment                                                                                                    |              |
| Bonsoir                                                                                                    |              |
|                                                                                                    |              |
|                                                                                                    |              |
|                                                                                                    |              |
|                                                                                                    |              |
|                                                                                                    |              |
|                                                                                                    |              |
|                                                                                                    |              |
|                                                                                                    |              |
|                                                                                                    |              |
|                                                                                                    |              |
|                                                                                                    |              |
| Attachments                                                                                                    | Click here   |
| Attachments                                                                                                    | Click here   |
| Attachments                                                                                                    | Click here   |
| Attachments<br>per Annexe1- Leçon.pdf<br>per Annexe2.pdf                                                                                                    | Click here   |
| Attachments Annexe1- Leçon.pdf Annexe2.pdf Your work                                                                                                    | Click here   |
| Attachments          Per       Annexe1- Leçon.pdf         Per       Annexe2.pdf         Your work       Image: Comment text of the second second s | Click here   |

| 11:41                  | ıI <b>? ■</b> , |
|------------------------|-----------------|
| <                      |                 |
| Due 12 Jan, 20:00      |                 |
| Date                   |                 |
| 1 class comment        |                 |
| Bonsoir les enfants,   |                 |
|                        |                 |
|                        |                 |
|                        |                 |
|                        |                 |
|                        |                 |
|                        |                 |
|                        |                 |
|                        |                 |
|                        |                 |
|                        |                 |
| Attachments Click h    | ere             |
| Per Annexe1- Leçon.pdf |                 |
|                        |                 |
| Your work              | Missing         |
|                        | wissing         |
| + Add attachment       |                 |
| Mark as Done           |                 |
|                        |                 |

3. Click on "Add attachment "

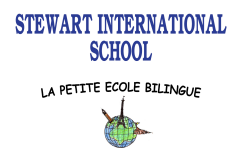

3. Choose which file(s) you need to send back to the teacher. The easiest way is to click on "Use camera" and take pictures of your child's work.

| Your work Missing |                 | Missing 4. | 4. "Hand in" the work.           |              |
|-------------------|-----------------|------------|----------------------------------|--------------|
| +                 | Add attachment  |            |                                  |              |
|                   | Mark as Done    |            | 11:41                            | <b></b>      |
| Privat            | te comments     |            | Your work                        | Missing      |
| Add p             | private comment | ~          | Lundi 11 janvier (15 Jan 2021 at | 11:41).png X |
|                   | Drive           |            | + Add attachment                 |              |
| Θ                 | Link            |            | Hand in                          |              |
| ±                 | File            |            | Private comments                 | 5.           |
|                   | Pick photo      |            | Add private comment              | >            |
| 0                 | Use camera      |            |                                  | 6.           |
| ٨                 | New Docs        |            |                                  |              |
|                   | New Slides      |            |                                  |              |
| •                 | New Sheets      |            |                                  |              |

5. The work is now "Handed in", the teacher can correct it.

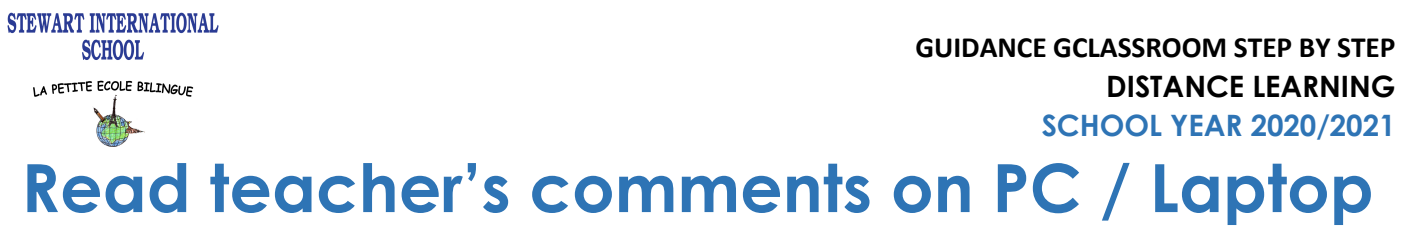

- 1) Click on your child's work.
- 2) If the teacher already correct the work you will have a private comment on the side.
- 3) You're child needs to review their work and correct if needed.
- 4) You don't need to send back corrected worksheets unless the teacher has requested your child to do so. Pupils may ask any additional questions if needed.

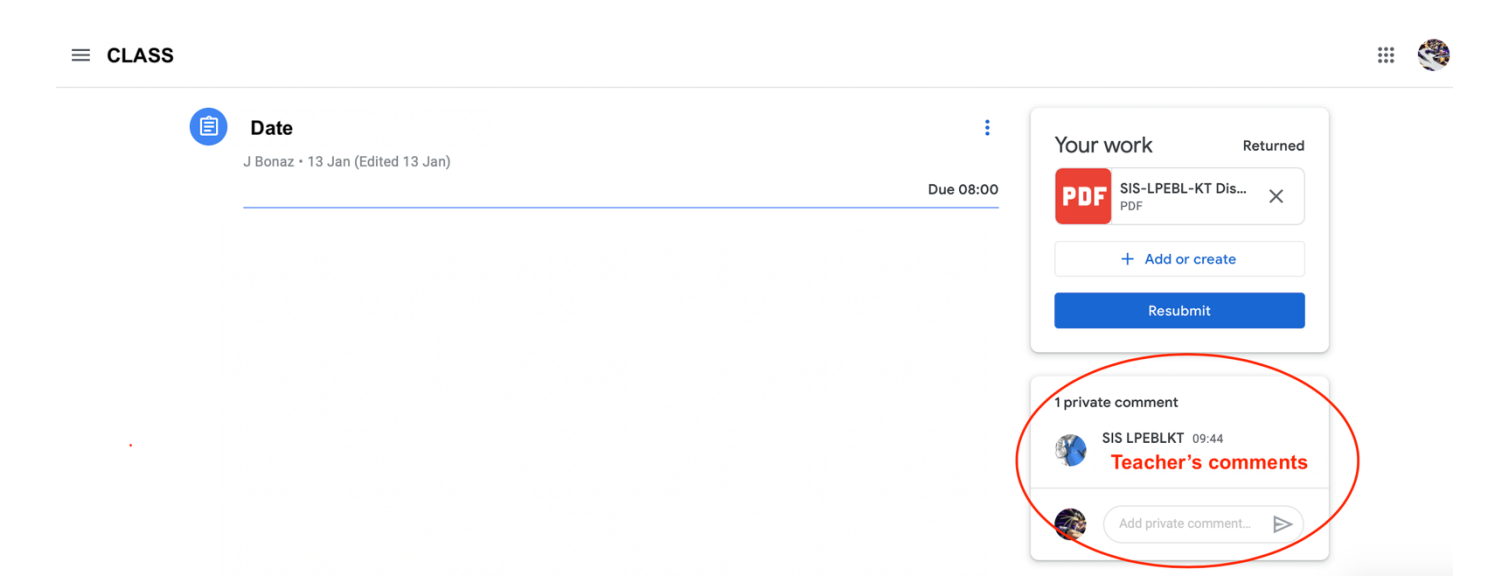

## Read teacher's comments on tablet

| <                                                                                                    | 1) Click on your child's work.          |                                                                |
|----------------------------------------------------------------------------------------------------|-----------------------------------------|----------------------------------------------------------------|
| Bonsoir les enfants,                                                                                                    | 1                                       | Your work Handed In                                            |
|                                                                                                    | 2) If the teacher already               | Lundi 11 janvier (15 Jan 2021 at 11:41).png                    |
|                                                                                                    | correct the work you will               | Unsubmit                                                       |
|                                                                                                    | have a private comment on               |                                                                |
|                                                                                                    | the bottom.                             | Private comments<br>SIS LPEBLKT 11:42<br>The teacher's comment |
|                                                                                                    |                                         | Add private comment                                            |
| Attachments                                                                                                    | <ol><li>You're child needs to</li></ol> |                                                                |
| Image: State of the state of the state o | review their work and correct           | if needed.                                                     |
| 🗾 Lundi 11 janvier.pdf                                                                                                    | 4) You don't need to send bo            | ick corrected worksheets unless                                |
| Your work                                                                                                    | the teacher has requested yo            | ur child to do so. Pupils may ask                              |
| teacher's comment                                                                                                    | any additional questions if nee         | eded.                                                          |